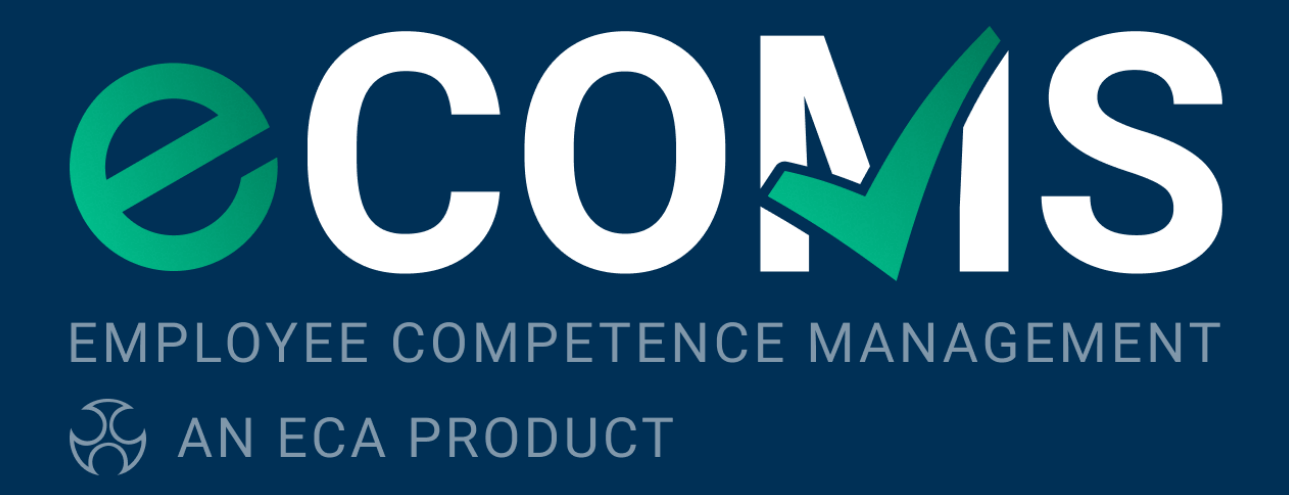

## Adding eCOMS Users

The following guidance outlines how to provide eCOMS access to other users within your organisation. To complete this process you must be either the Nominated Representative or Additional Representative for your organization.

**Note:** Operatives added in eCOMS do not require and ECA web account. This is only required for those who will be administrating & using the eCOMS tool.

1. Login to your MyECA account & select MyECA

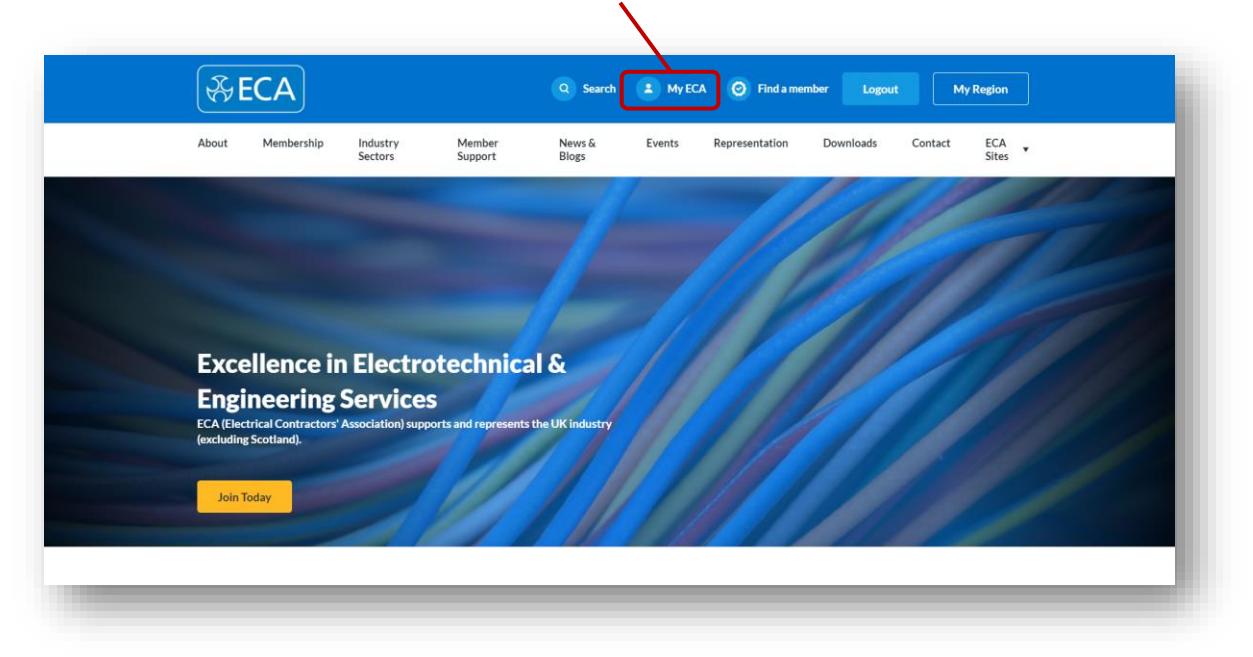

2. Select Manage Employee Accounts in the Your Account Section.

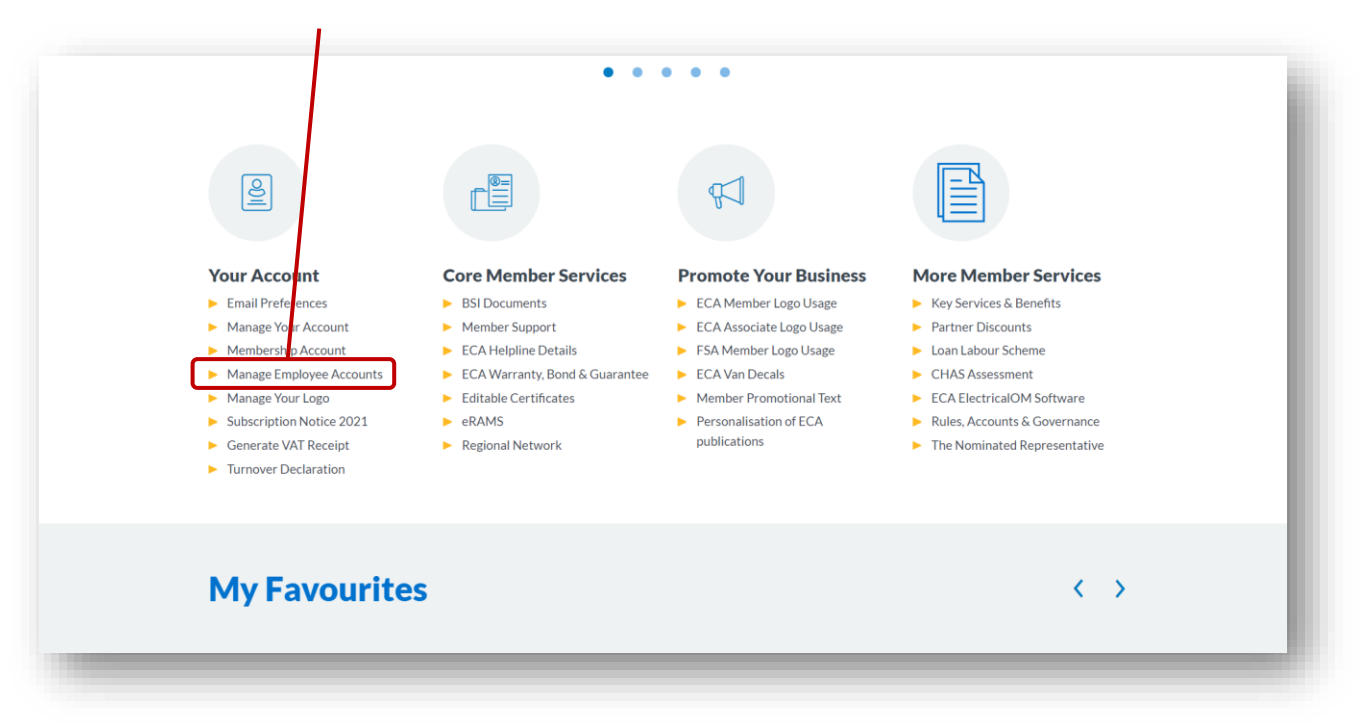

3. All eCOMS users are required to have an ECA Web Account. If the employee does not currently have a web account, they will first need to be added. This can be done by selecting Add New Employee

| About Mombord                                                                                 | hin Ind     | ustry Mombor                                                                                                    | Nows S.                                                                               | Events                                                  | Penrocentation                                                                     | Downloads                                                         | Contact                                                     | ECA                               |  |
|-----------------------------------------------------------------------------------------------|-------------|----------------------------------------------------------------------------------------------------|---------------------------------------------------------------------------------------|---------------------------------------------------------|------------------------------------------------------------------------------------|-------------------------------------------------------------------|-------------------------------------------------------------|-----------------------------------|--|
| About Membersi                                                                                | Sec         | ctors Support                                                                                                    | Blogs                                                                                 | Lvents                                                  | Representation                                                                     | Downloads                                                         | Contact                                                     | Sites                             |  |
| HOME > MYECA - SEL                                                                            | F SERVICE A | REA > MANAGE EMPLOYEE A                                                                                                   | CCOUNTS                                                                               |                                                         |                                                                                    |                                                                   |                                                             |                                   |  |
| BSI Documents                                                                                 | Þ           | Manage Employee Accounts                                                                                                  |                                                                                       |                                                         |                                                                                    |                                                                   |                                                             |                                   |  |
|                                                                                               |             | Here, you can manage your current users, or add new ones. You can also determine your approval settings, so that requests |                                                                                       |                                                         |                                                                                    |                                                                   |                                                             |                                   |  |
| Email Preferences                                                                             | Þ           | Here, you can manage                                                                                                    | your current users, or                                                                | add new ones. `                                         | /ou can also determ                                                                | ine your approval                                                 | settings, so that I                                         | requests                          |  |
| Email Preferences<br>Manage Your Account                                                      | •           | Here, you can manage<br>for ECA accounts eith<br>email domain(s). You c                                                   | your current users, or<br>er require approval fro<br>an change your setting           | add new ones. Y<br>om the Nominato<br>gs any time and o | /ou can also determ<br>ed Representative, o<br>override any antom:                 | ine your approval a<br>or, are automatical<br>atically approved a | settings, so that i<br>ly approved base<br>occounts. We rec | requests<br>ed on their<br>ommend |  |
| Email Preferences<br>Manage Your Account<br>Membership Account                                | •           | Here, you can manage<br>for ECA accounts eith<br>email domain(s). You c<br>you avoid generic dom                          | your current users, or<br>er require approval fro<br>an change your setting<br>ains.  | add new ones. Y<br>om the Nominate<br>gs any time and e | You can also determ<br>ed Representative, o<br>override any automa                 | ine your approval a<br>or, are automatical<br>atically approved a | settings, so that i<br>ly approved base<br>iccounts. We rec | requests<br>ed on their<br>ommend |  |
| Email Preferences<br>Manage Your Account<br>Membership Account<br>Manage Employee<br>Accounts |             | Here, you can manage<br>for ECA accounts eith<br>email domain(s). You c<br>you avoid generic dom<br>Auto Approva          | your current users, or<br>er require approval fro<br>an change your setting<br>nains. | add new ones. `<br>m the Nominat<br>gs any time and o   | You can also determ<br>ed Representative,<br>override any actom<br>Add New Employe | ine your approval :<br>or, are automatical<br>atically approved a | settings, so that i<br>ly approved base<br>ccounts. We rec  | requests<br>ed on their<br>ommend |  |

**4.** If the employee already has a web account, select **Active Web Accounts** to view the list of all current users with a web account.

Select the pen icon 🖌 on the line of employee you wish to provide eCOMS access to.

| Pending  | Pending Web Accounts (1) |                  |             | O              |         |
|----------|--------------------------|------------------|-------------|----------------|---------|
| Active V | Active Web Accounts (8)  |                  |             |                | ۰       |
| Employee | Email                    | Approval<br>Type | Approved By | Approved<br>On | Actions |
|          |                          | Manual           |             | 12/03/2021     | •       |
|          |                          | Manual           |             | 12/03/2021     | 0 💉     |

| Person Roles                                                                                                    |                                                                       | 0 |  |  |  |  |  |
|----------------------------------------------------------------------------------------------------|-----------------------------------------------------------------------|---|--|--|--|--|--|
| <ul> <li>Award Menter</li> <li>Council Membar</li> <li>Standing Committie Membar</li> <li>REC Membar</li> <li>Nominated Representative</li> <li>Qualified Supervisor</li> <li>Additional Representative</li> <li>PR contact</li> <li>Account Contact</li> <li>ECA Web Portal Access</li> <li>Alternative Representative</li> <li>e eCOMS</li> </ul> | eRAMS<br>Holder Board Member<br>BSI Representative<br>Honorary Member |   |  |  |  |  |  |
| Content Access Restrictions (based on user roles)                                                                                                    |                                                                       |   |  |  |  |  |  |

5. In the Person Roles section select tick box for eCOMS and then select Save

This user will now be able to access eCOMS via <a href="https://ecoms.eca.co.uk">https://ecoms.eca.co.uk</a>

The employee's login details for eCOMS will be the same login details as the ones for their ECA web account.

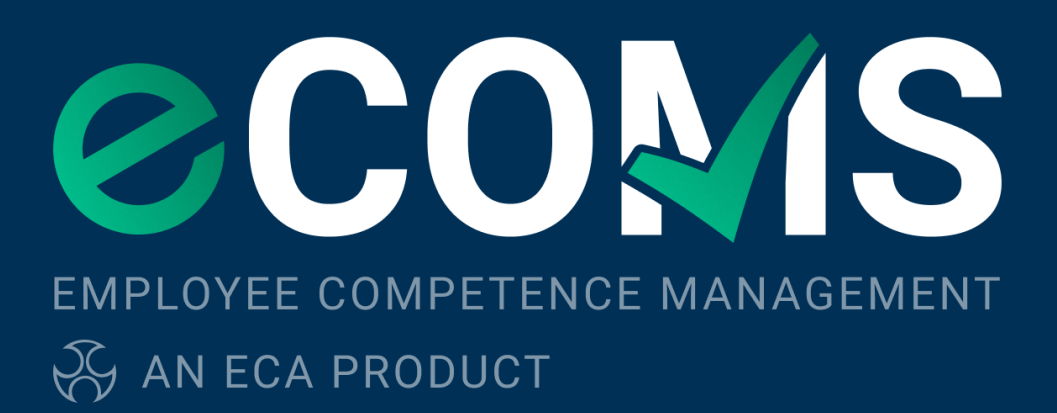

www.eca.co.uk/ecoms